## Photo

- 1. Select a professional looking photo
- 2. Download the photo

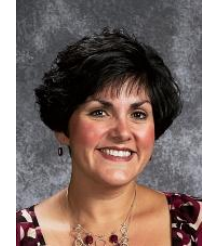

- 1) Edit the Photo
  - a) Right click on the photo and select: Open with > Choose Paint (or preferred photo editor)
  - b) Select Resize
    - Select Pixels
    - Do not change the Horizontal as it will automatically change with the aspect ratio
    - Make sure Maintain Aspect Ratio is Checked
    - In Vertical: Type in 238 (this is a nice size for this page)
    - Click OK

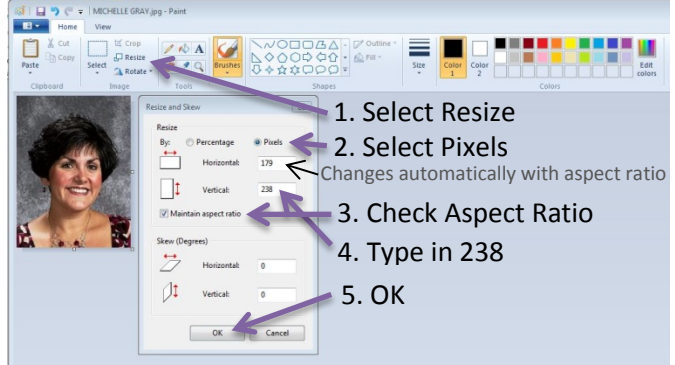

Free Photo Editors: Pixlr Photo width: 179 pixels Photo Height: 238 pixels

- Select File > Save As
- Save As Type > .jpg (best for photographs)
- Name your Photo: Michelle Gray Portrait (Name items for easy identification and ADA compliance)